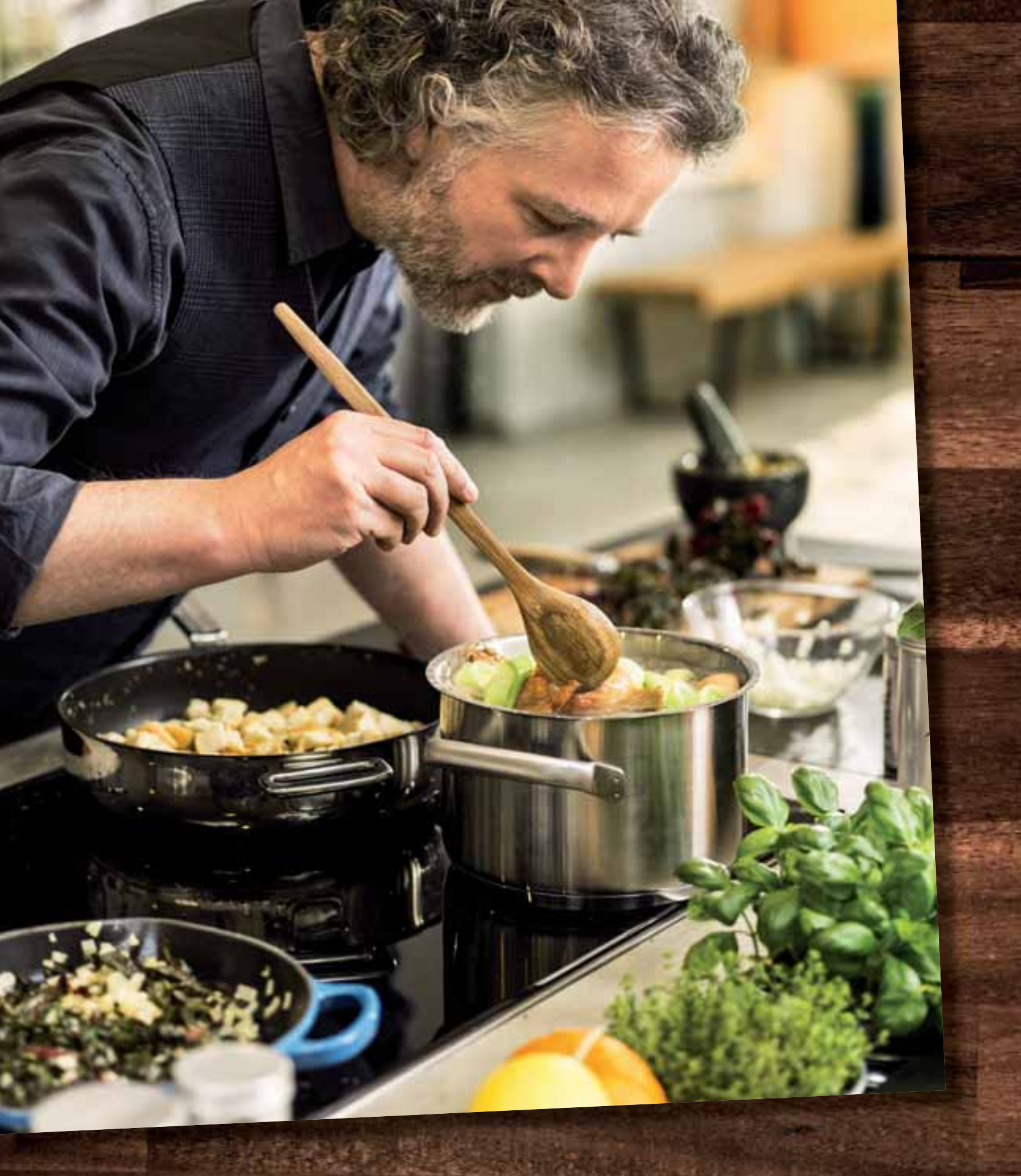

# CONOCE EL MODO DEMO DE NEFF

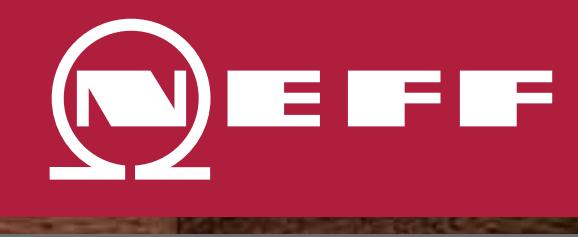

#### PASIÓN POR LA COCINA DESDE 1877

## LAS VENTAJAS DEL MODO DEMO

Usando el Modo Demo podrás mostrar nuestros electrodomésticos de la mejor forma posible, ya que algunas de sus funcionalidades, como luces o displays estarán encendidos. Así tus clientes podrán hacerse una idea mucho más clara de cómo funcionan los electrodomésticos NEFF que van a comprar y del aspecto que tendrán en su cocina.

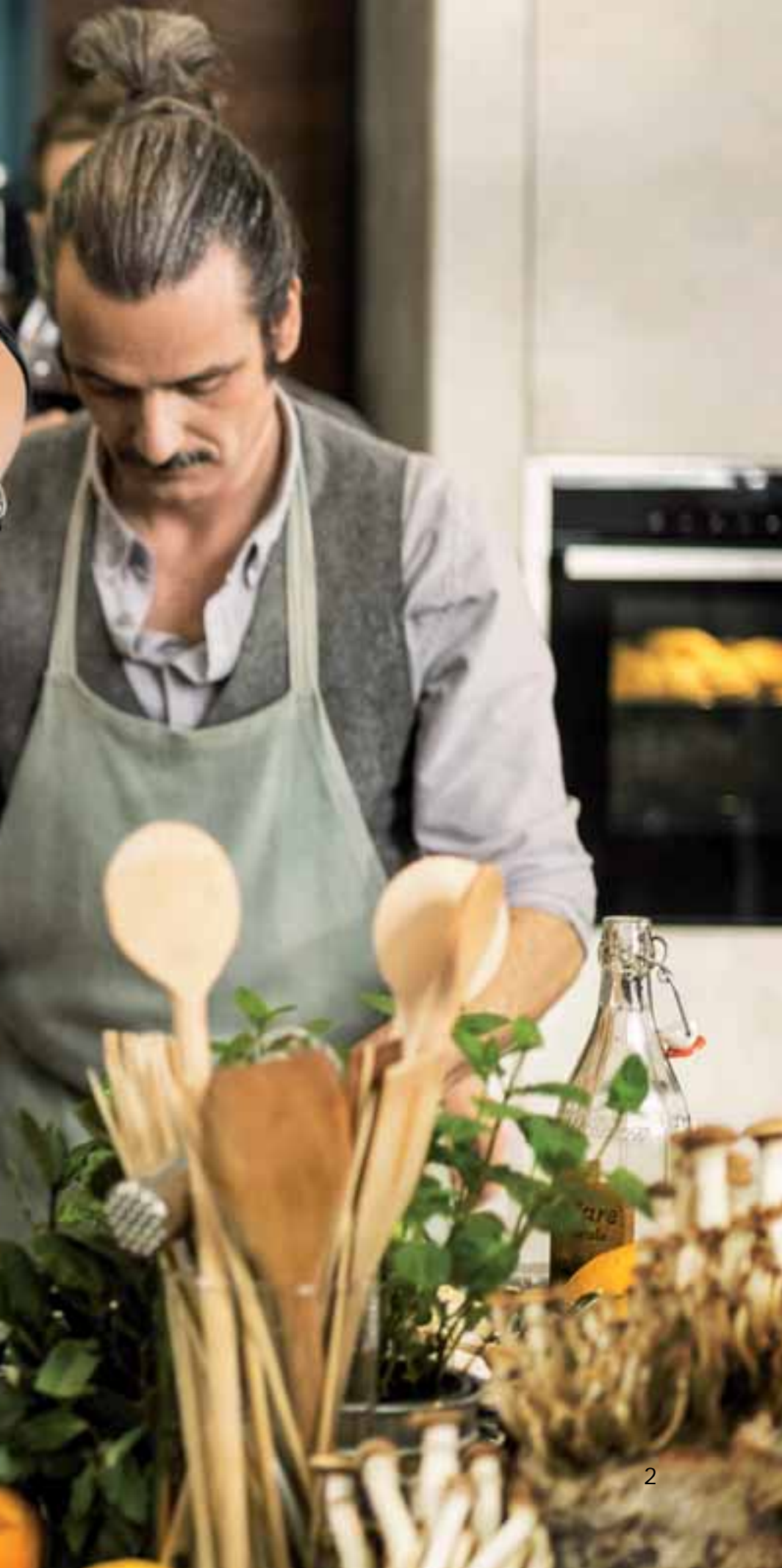

# ÍNDICE

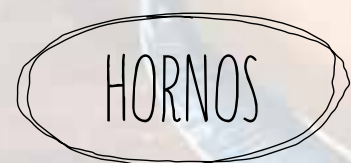

| Hornos con FullTouchDisplay                  | 4-5   |
|----------------------------------------------|-------|
| Hornos con Display TFT con imágenes en color | 6-7   |
| Hornos con Display TFT con textos            | 8-9   |
| Microondas                                   | 10-11 |

PLACAS

| Placa de Inducción Total                                         | 12    |
|------------------------------------------------------------------|-------|
| Placas con Twist Pad <sup>®</sup> Light o Twist Pad <sup>®</sup> | 13-14 |
| Placas Modulares Dominó                                          | 15-16 |

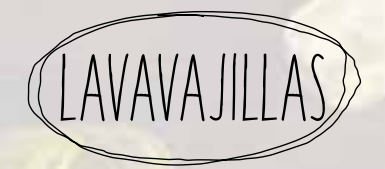

| Lavavajillas con control TFT | 17-18 |
|------------------------------|-------|
| Lavavajillas con teclas      | 19-20 |

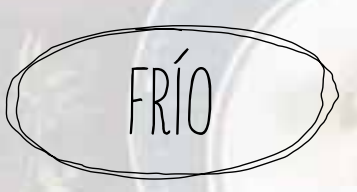

Frigoríficos

21-25

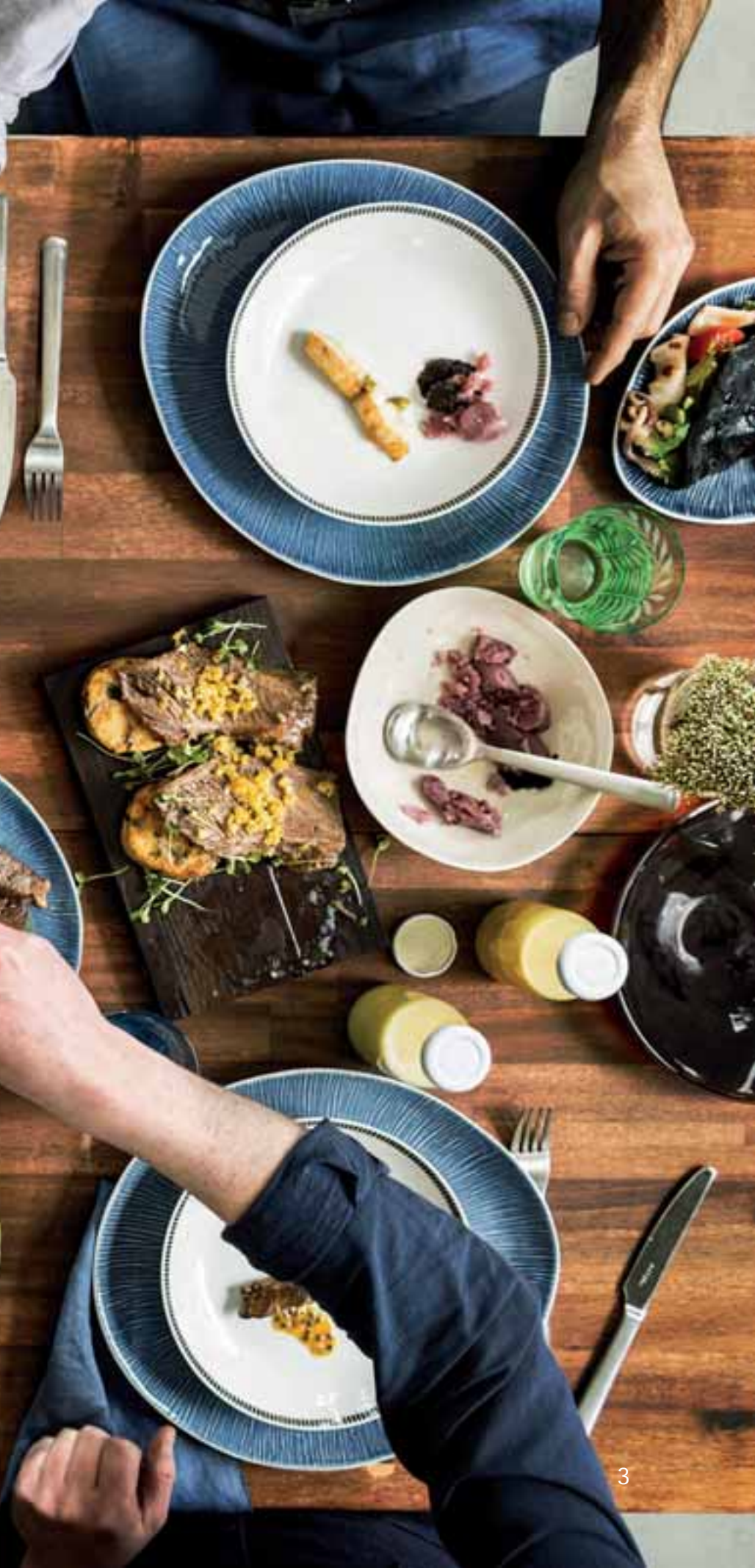

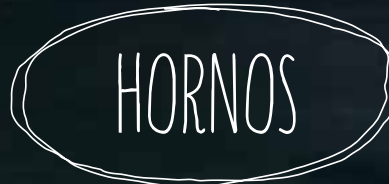

#### FULL TOUCH DISPLAY

# MODELOS 60 CM B48FT68N0, B58VT68N0, B58CT64N0, B48CT64N0 MODELOS COMPACTOS C18FT48N0, C28QT27N0, C28CT24N0, C28MT27N0

#### CONSIDERACIONES INICIALES

Tras conectar el aparato a la red eléctrica podemos activar el Modo Demo dentro de los 3 minutos siguientes. Transcurrido ese tiempo, la opción queda oculta. El texto de Modo Demo estará en inglés.

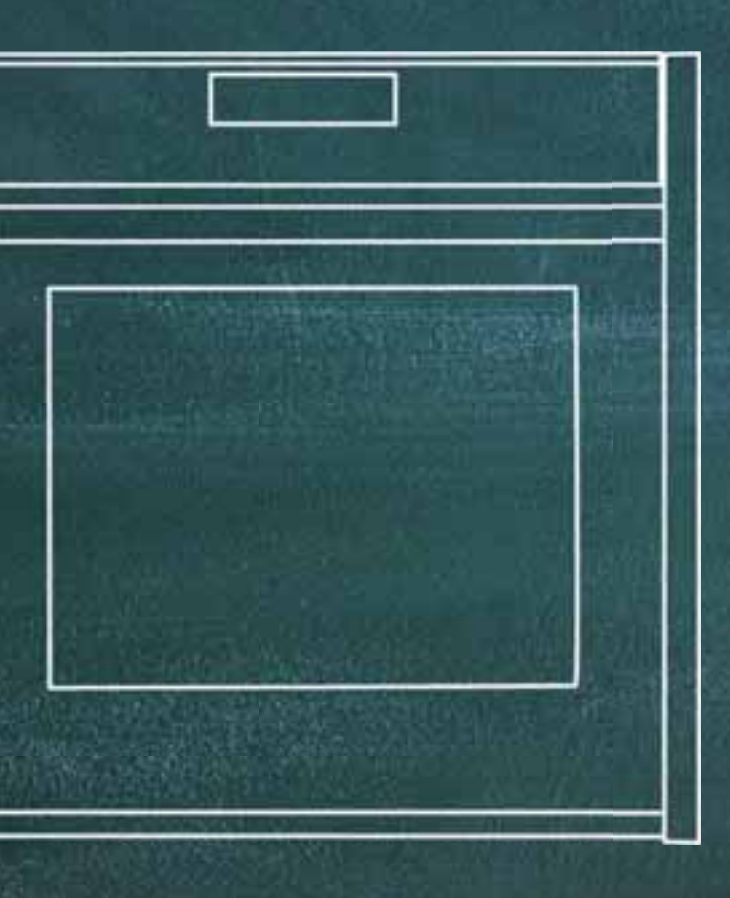

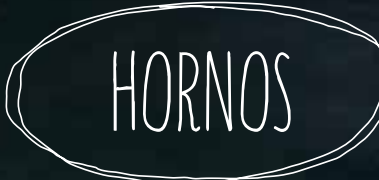

#### FULL TOUCH DISPLAY

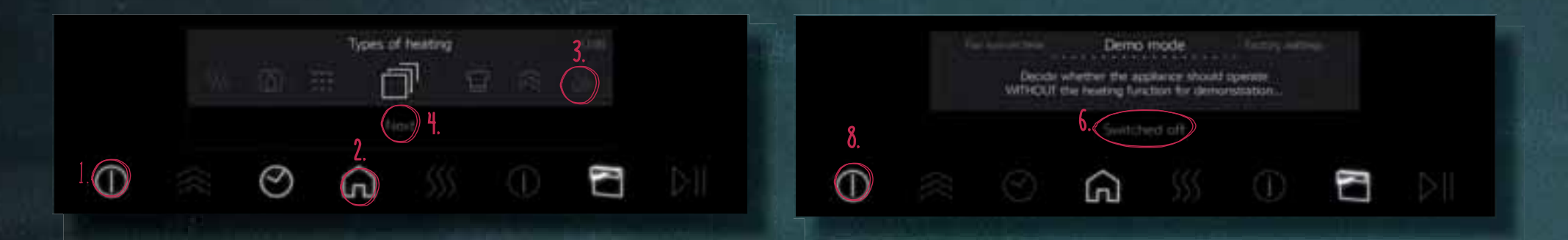

#### ACTIVAR

- Encender el horno.
- Pulsar la tecla Menú .
- ③ En la pantalla TFT, pulsar el símbolo de Mi perfil <sup>(A)</sup>
- En la pantalla TFT, pulsar "Next" (Siguiente).
- En la pantalla TFT, deslizar el menú superior hasta llegar a "Demo Mode" (Modo Demo).
- © Seleccionar en la pantalla TFT el menú inferior.
- ① Deslizar el menú inferior para seleccionar entre:
  - a) Con slide show (muestra encendido el display y se puede interactuar con los botones)
  - b) Sin slide show (muestra encendidos los botones pero no se puede interactuar con ellos)
  - c) Desconectado
  - Pulsar la tecla de encendido/apagado.
- (1) En la pantalla TFT, pulsar "Save" (Guardar) para guardar.

DESACTIVAR
 Para desactivar el Modo Demo, seguir los pasos de activación hasta el número 7 y seleccionar la opción c) Desconectado.

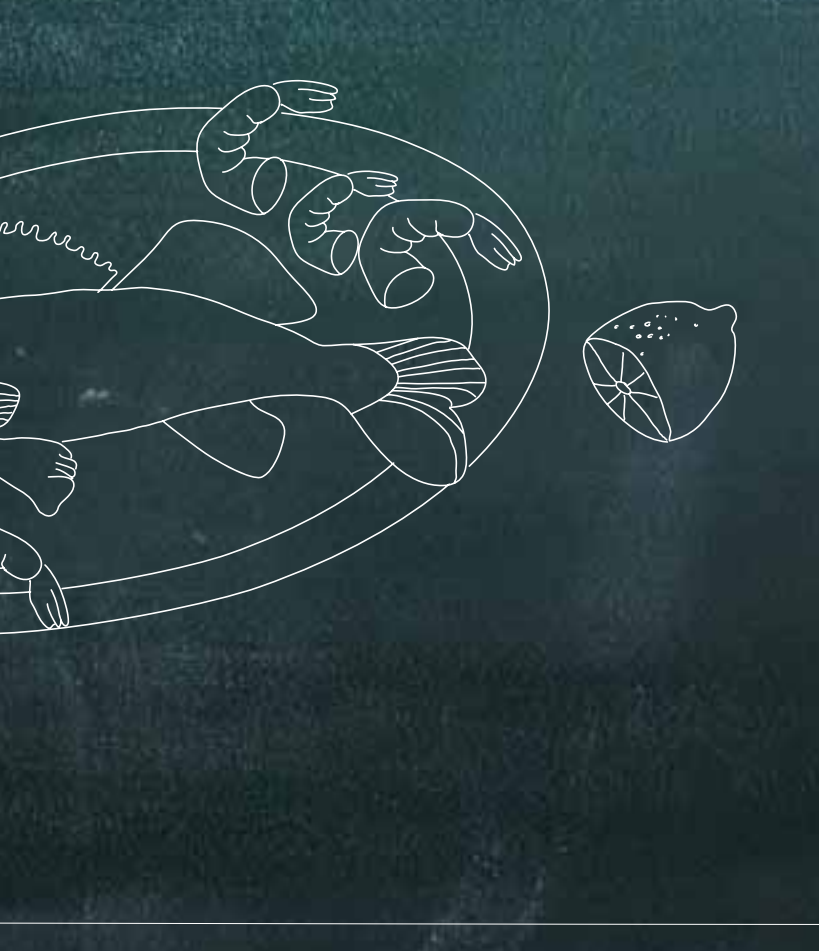

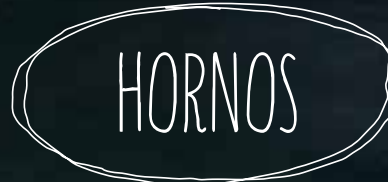

#### DISPLAY TFT CON IMÁGENES EN COLOR

MODELOS B47FS22NO, B57VS22NO, B47CS24NO MODELOS COMPACTOS C17FS42NO, C17MS22NO

#### CONSIDERACIONES INICIALES

Tras conectar el aparato a la red eléctrica podemos activar el Modo Demo dentro de los 3 minutos siguientes. Transcurrido ese tiempo, la opción queda oculta. El texto de Modo Demo estará en inglés.

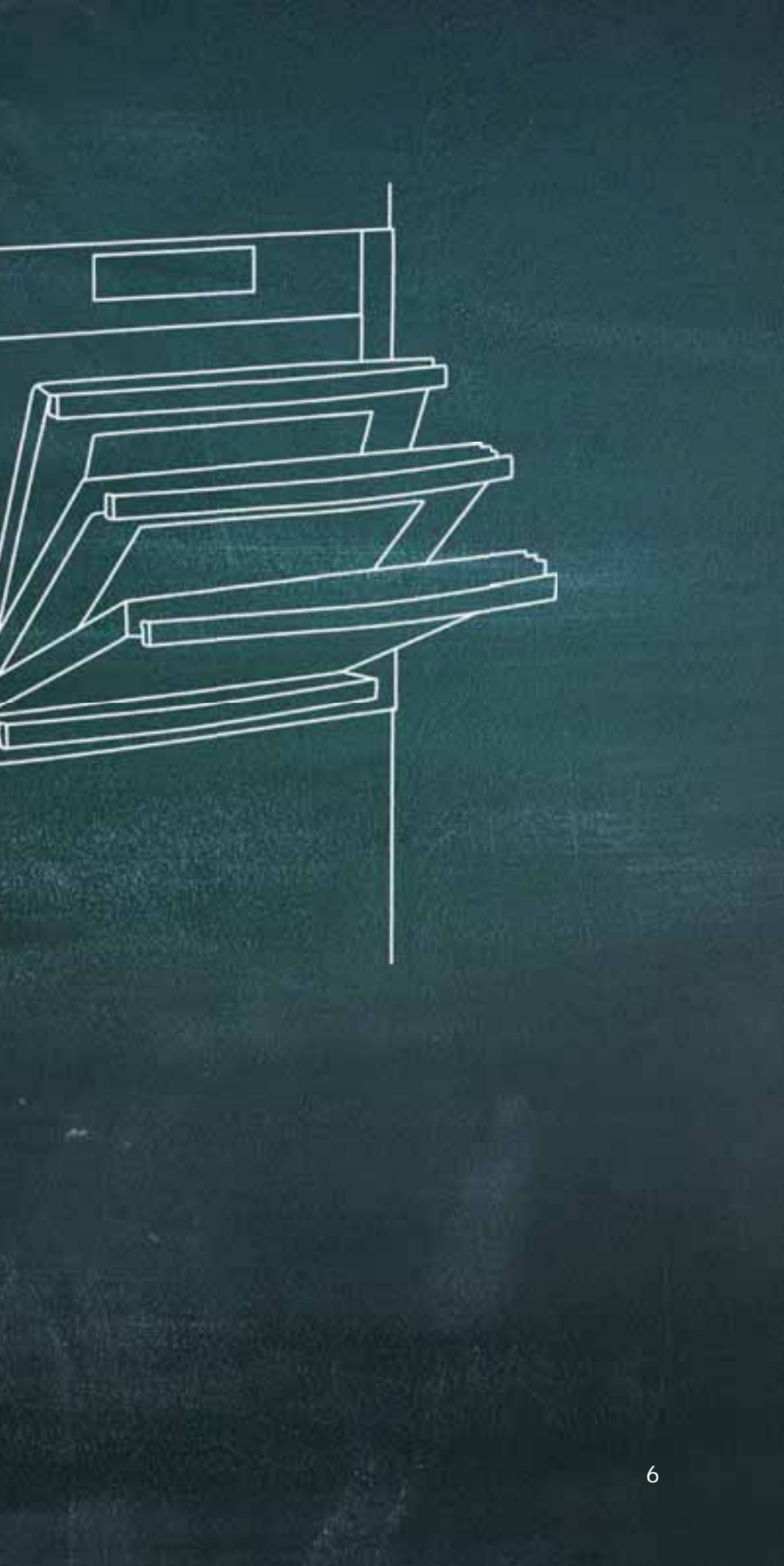

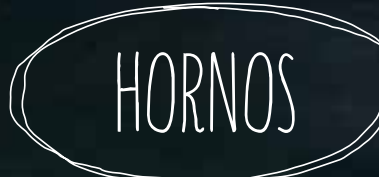

#### DISPLAY TFT CON IMÁGENES EN COLOR

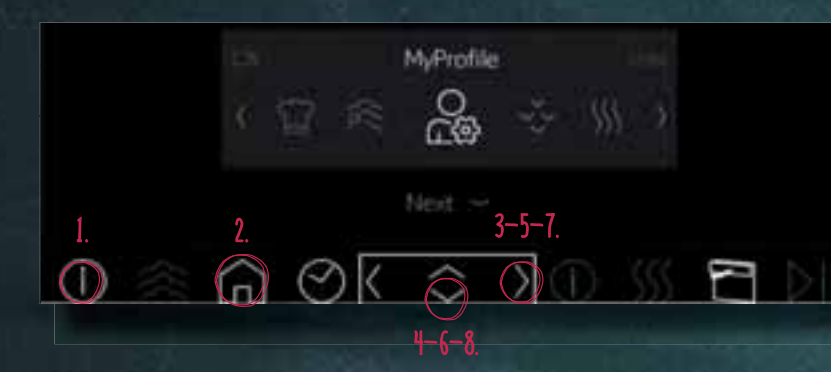

#### ACTIVAR

- Encender el horno.
- 🕗 Pulsar la tecla Menú 向
- Pulsar la flecha hacia la derecha hasta llegar a Mi perfil
- Para seleccionar esta opción, pulsar la flecha hacia abajo.
- Pulsar la flecha hacia la derecha hasta llegar a "Demo Mode" (Modo Demo).
- Para seleccionar, pulsar la flecha hacia abajo.
- Pulsar la flecha hacia la derecha para elegir entre:
   a) Con slide show (muestra encendido el display y se
  - puede interactuar con los botones)
  - b) Sin slide show (muestra encendidos los botones pero no se puede interactuar con ellos)
  - c) Desconectado
- Para seleccionar opción, pulsar la flecha hacia abajo.
- Pulsar la tecla de encendido/apagado.
- Pulsar la fecha hacia abajo para guardar.

#### DESACTIVAR

Para desactivar el Modo Demo, seguir los pasos de activación hasta el número 7 y seleccionar la opción c) Desconectado.

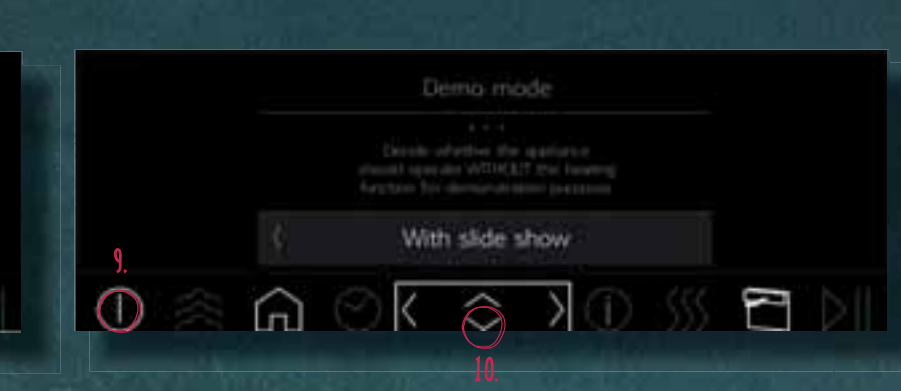

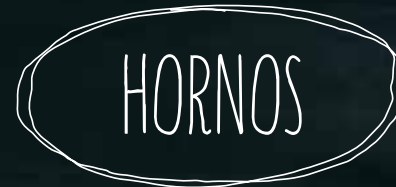

#### DISPLAY TFT CON TEXTOS

#### MODELOS B47VR22NO, B17VR22N1, B57CR22NO, B27CR22N1, B47CR22NO, B17CR22N1 MODELOS COMPACTOS C17DRO2NO, C17CR22NO, C17MRO2NO MICROONDAS CONSIDERACIONES INICIALES C17URO2NO

Tras conectar el aparato a la red eléctrica podemos activar el Modo Demo dentro de los 3 minutos siguientes. Transcurrido ese tiempo, la opción queda oculta. El texto de Modo Demo estará en inglés.

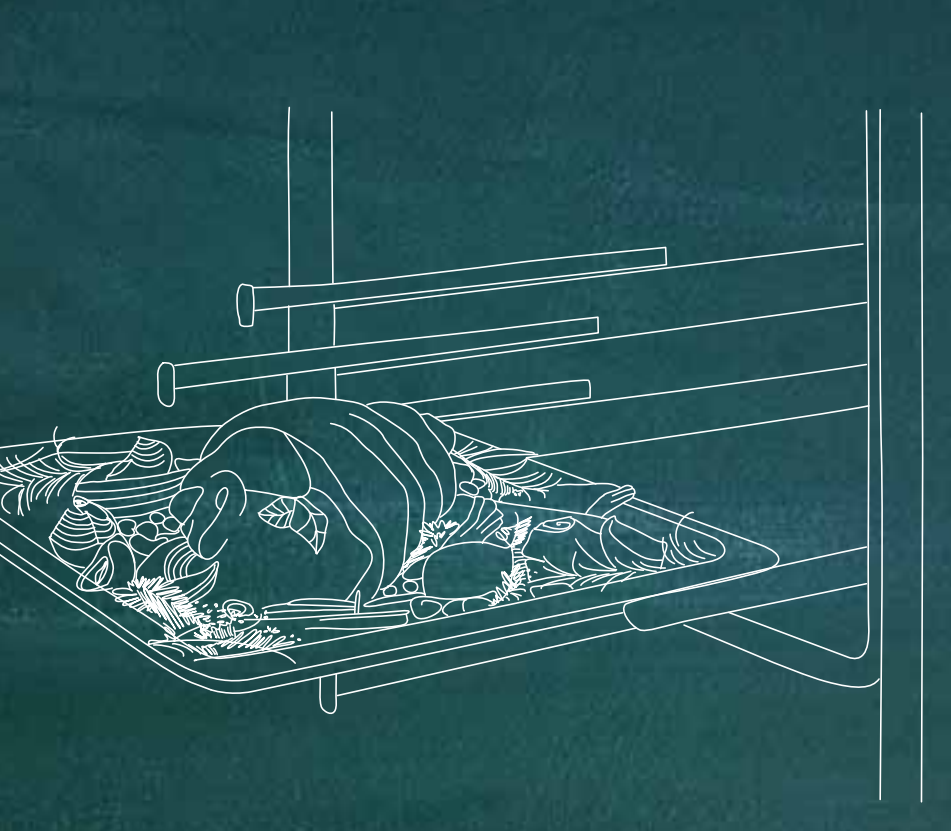

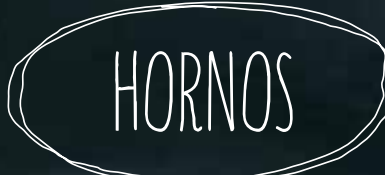

#### DISPLAY TFT CON TEXTOS

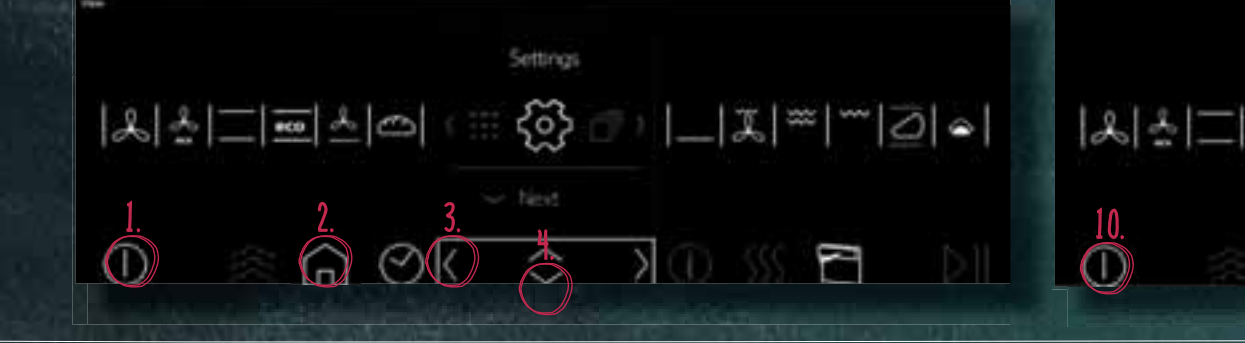

#### ACTIVAR

- D Encender el horno.
- Pulsar la tecla Menú
- Pulsar la flecha hacia la izquierda desde "Tipos de <u>calentamiento" hasta "Setting</u>s" (Ajustes).
- Dulsar la flecha hacia abajo para seleccionar opción.
- Delsar la flecha hacia la izquierda desde "Idioma" hasta "Demo Mode" (Modo Demo).
- Pulsar la flecha hacia abajo.
- Pulsar la flecha hacia la derecha para seleccionar entre:
  - a) Activar
  - b) Desactivar
- 8 Pulsar Menú <sup>(h)</sup>.

Para guardar, pulsar la flecha hacia abajo.

#### DESACTIVAR

Para desactivar el Modo Demo, seguir los pasos de activación hasta el número 7 y seleccionar la opción c) Desconectado.

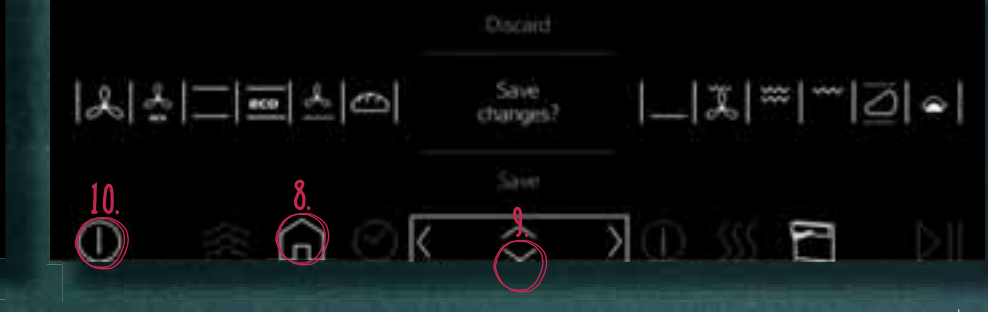

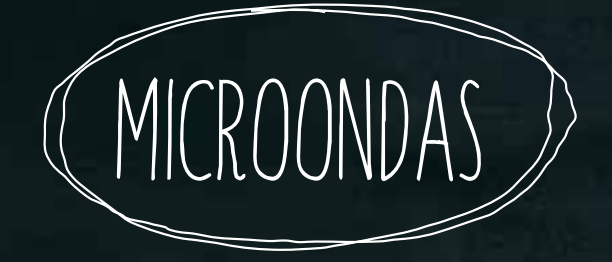

#### MODELOS C17GROONO, C17GRO1NO, C17WROONO, C17WRO1NO

#### CONSIDERACIONES INICIALES

Tras conectar el aparato a la red eléctrica podemos activar el Modo Demo dentro de los 3 minutos siguientes. Transcurrido ese tiempo, la opción queda oculta. El texto de Modo Demo estará en inglés.

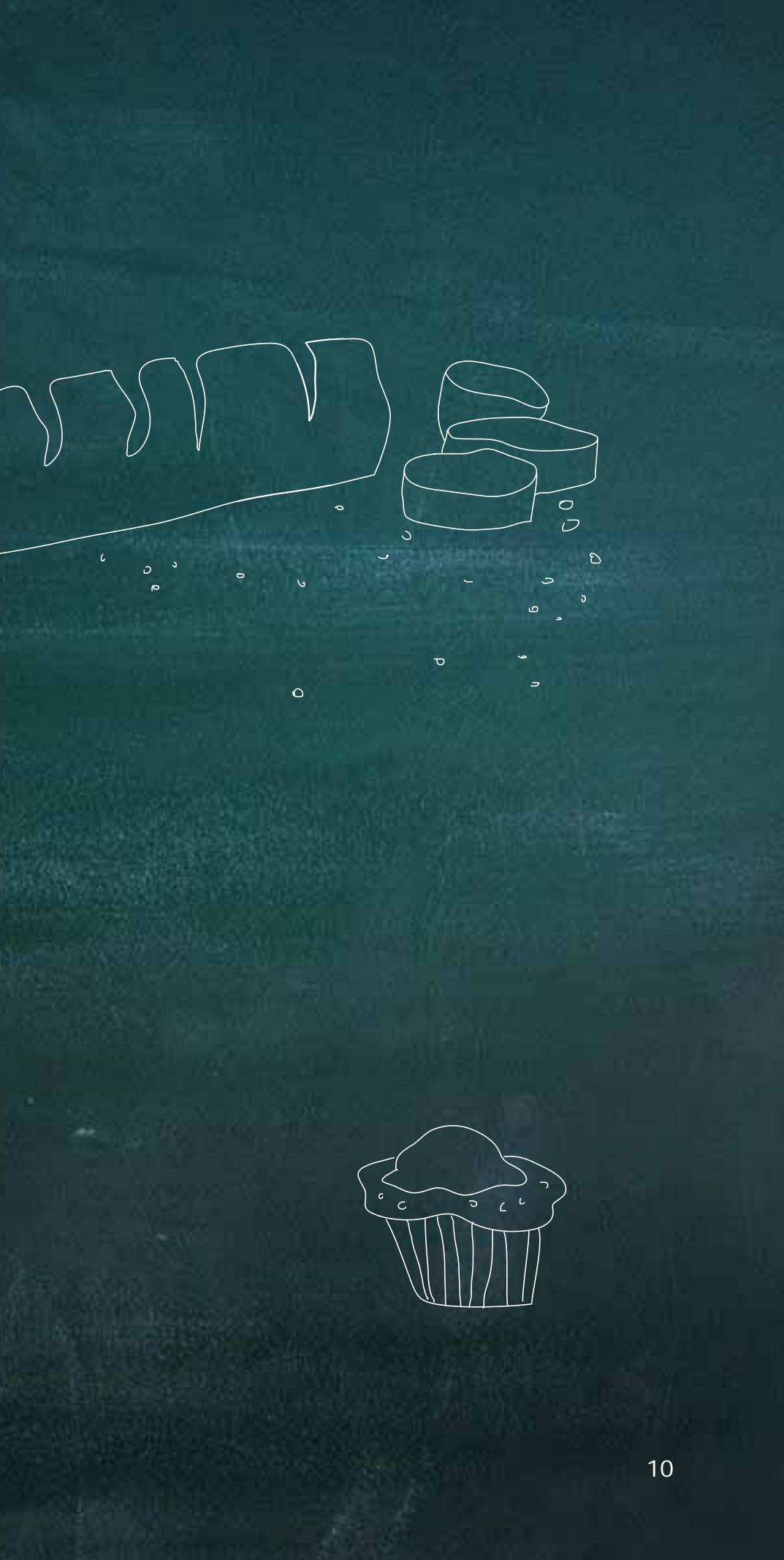

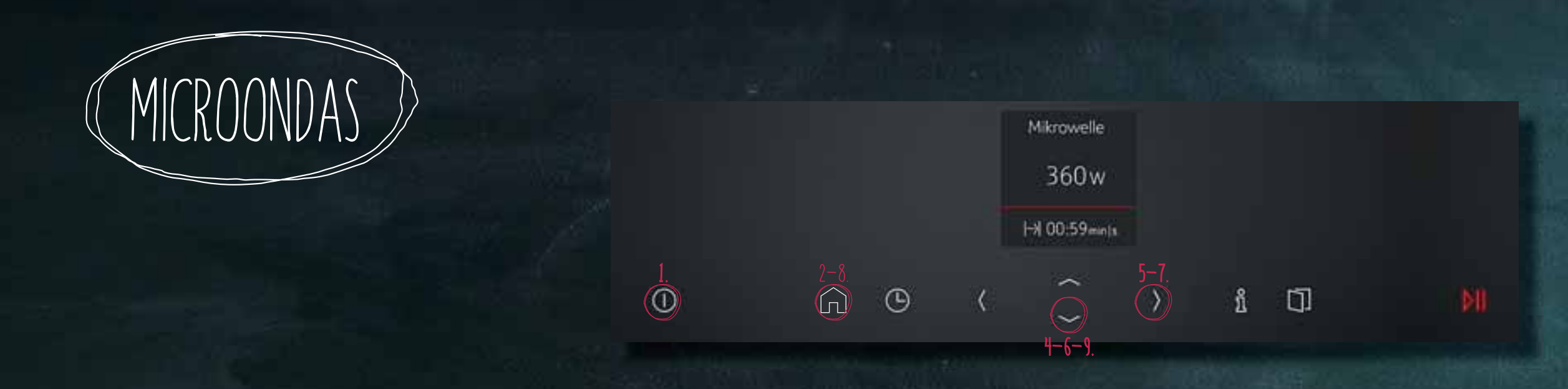

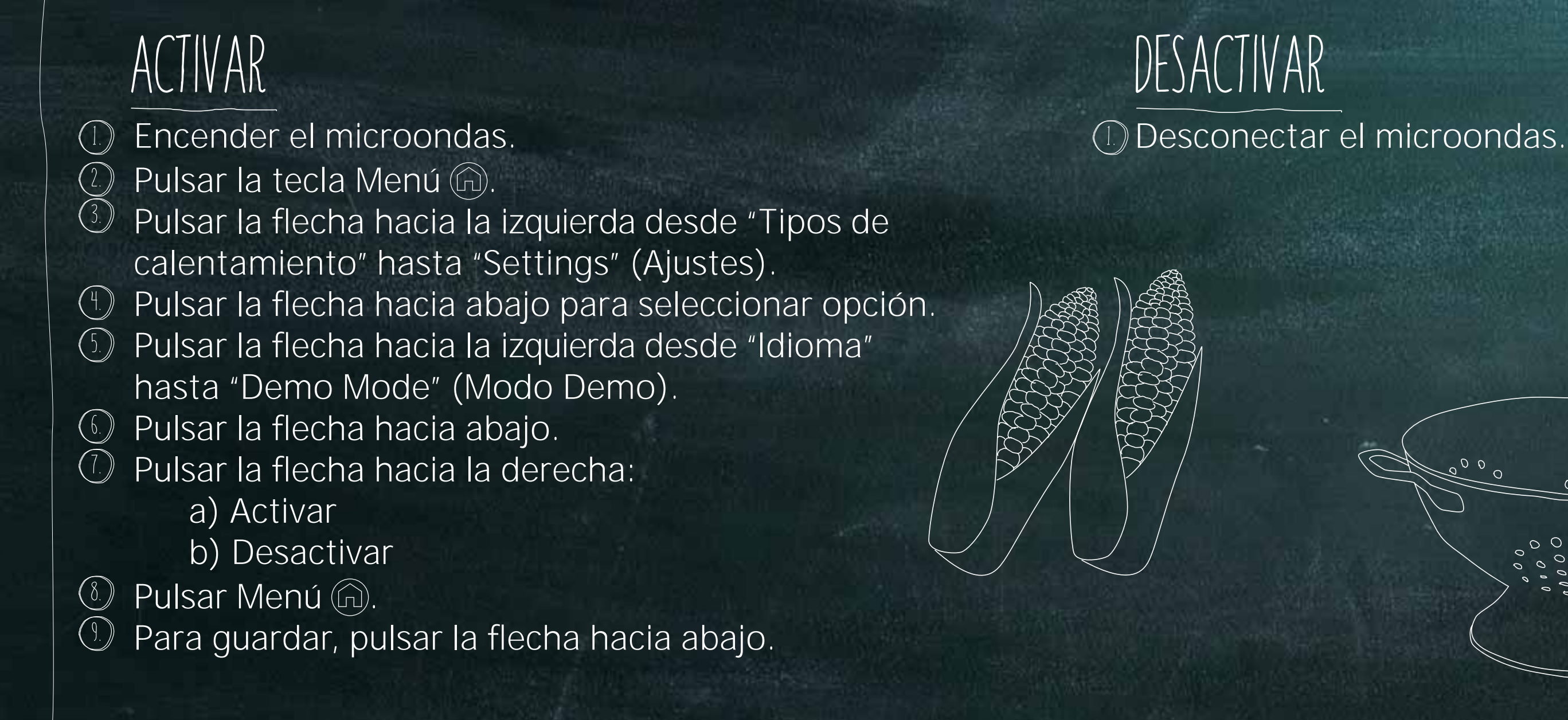

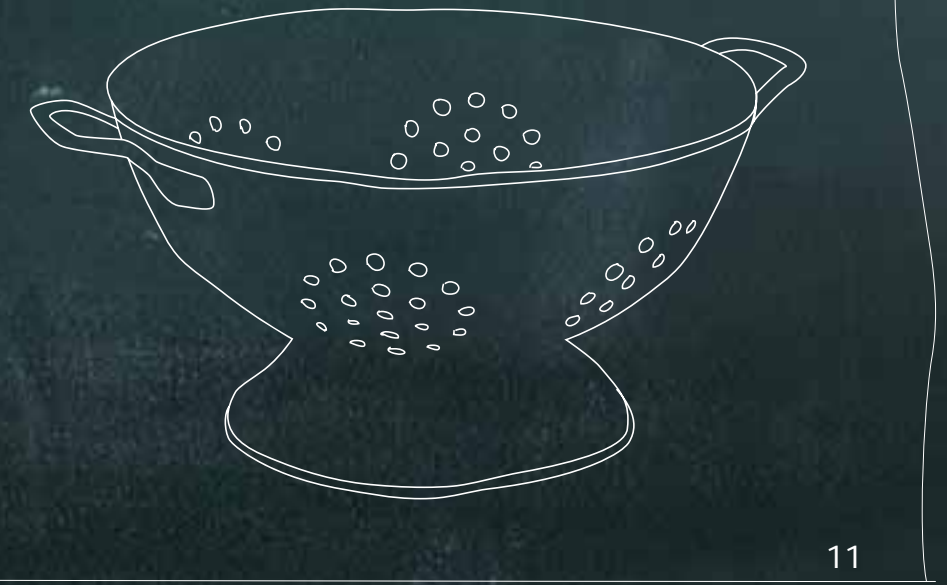

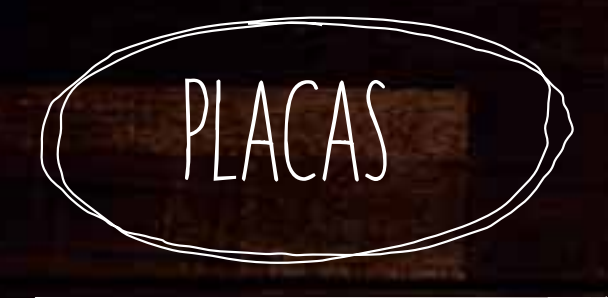

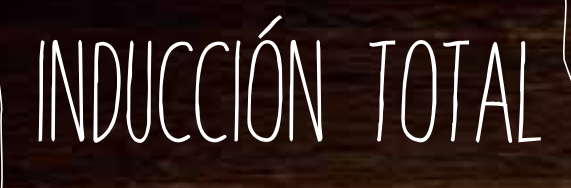

## MODELO T74F87N0

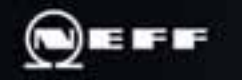

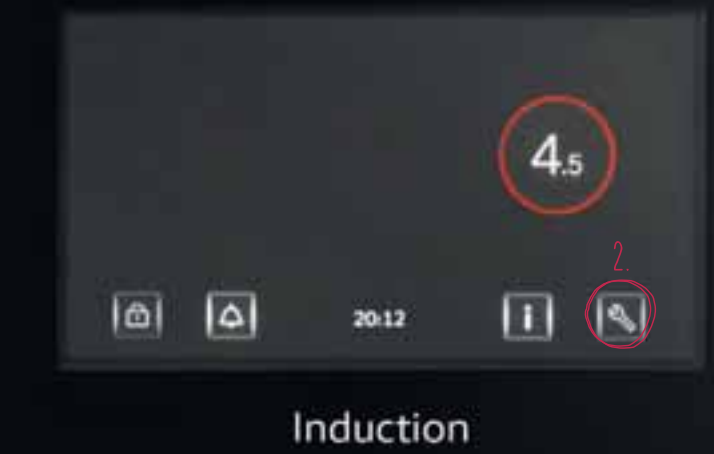

#### ACTIVAR

 Conectar el aparato a la red eléctrica.
 Dentro de los 3 minutos siguientes, conectar el Modo Demo entrando en el menú "Opciones".
 Seleccionar "Conectar" para activar el Modo Demo.

#### DESACTIVAR

 Para desactivarlo, desconectar el aparato de la red eléctrica, esperar unos segundos y conectarlo de nuevo.
 Seleccionar "Desconectar" en el menú "Opciones" dentro de los 3 minutos siguientes.

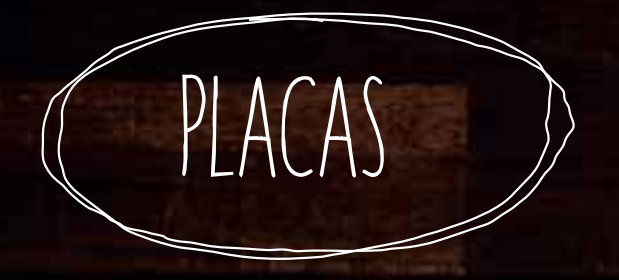

#### TWIST PAD® LIGHT O TWIST PAD®

#### MODELOS T57TS61NO, T56TS51NO, T56TS31NO, T56FT30XO, T46TS31NO, T46UT20XO, T68TS61NO, T66TS61NO, T66PS61XO, T59TS51NO, T59PS51XO, T50PS31XO, T58TS11NO

#### CONSIDERACIONES INICIALES

El Modo Demo puede seleccionarse sólo durante los 3 primeros minutos tras la conexión del aparato a la red eléctrica. Pasados 3 minutos, desaparece la opción de Modo Demo del menú.

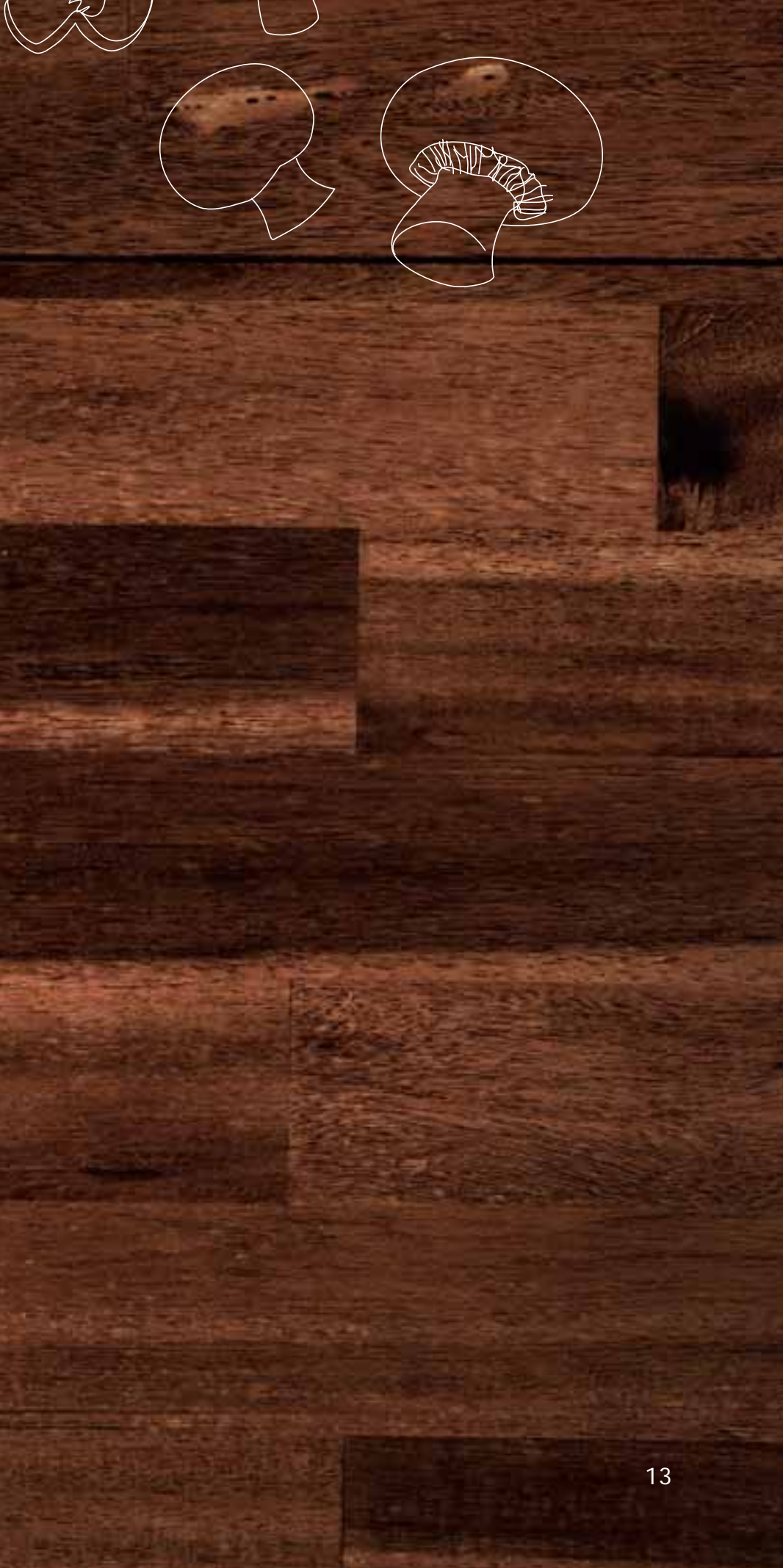

#### TWIST PAD® LIGHT O TWIST PAD®

#### ACTIVAR

PLA( A)

Conectar la placa a la red eléctrica.

- En los 10 primeros segundos pulsar la tecla durante 4 segundos.
- ③ Pulsar de nuevo ④ para ir a los "Ajustes Básicos"; en el display aparecerá cly ① ajuste por defecto.
- 🕚 Pulsar varias veces 📮 para encontrar la opción deseada.
- El Modo Demo está en la posición C8.
  - O = desactivado (ajuste de fábrica)
  - 1 = activado (seleccionar esta opción)
- Pulsar Qdurante 4 segundos para guardar los cambios.

El Modo Demo está activo si en el display aparece "dE" durante 5 segundos; después de 5 segundos esta indicación se mostrará durante 5 segundos cada minuto.

#### DESACTIVAR

 Desconectar y volver a conectar el aparato a la red eléctrica.
 Pulsar cualquier tecla durante los 3 primeros minutos para desactivar el Modo Demo.
 En el display aparecerá "dE" y "OFF".

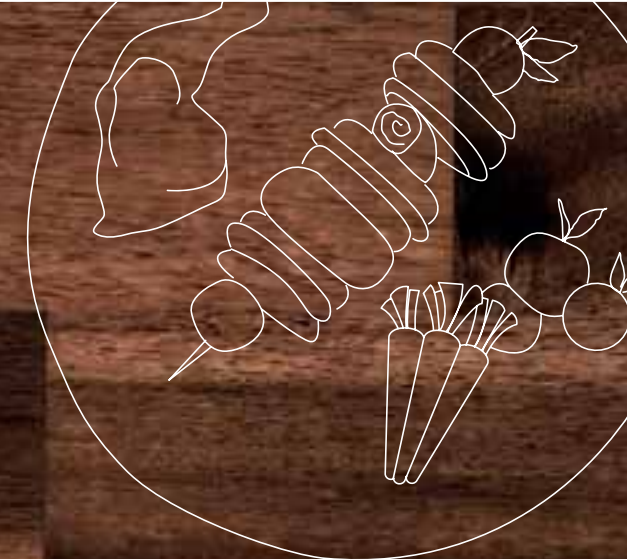

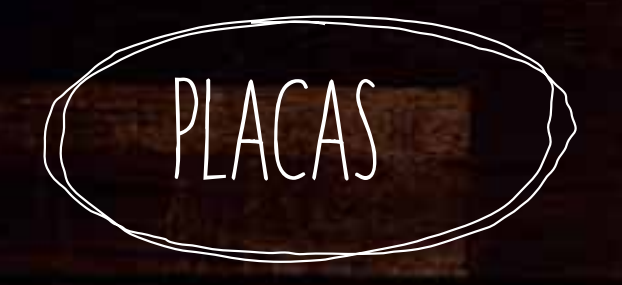

## MODULARES DOMINÓ

## MODELOS N53TD40N0, N43TD20N0

#### CONSIDERACIONES INICIALES

El Modo Demo puede seleccionarse sólo durante los 3 primeros minutos tras la conexión del aparato a la red eléctrica. Pasados 3 minutos, desaparece la opción de Modo Demo del menú.

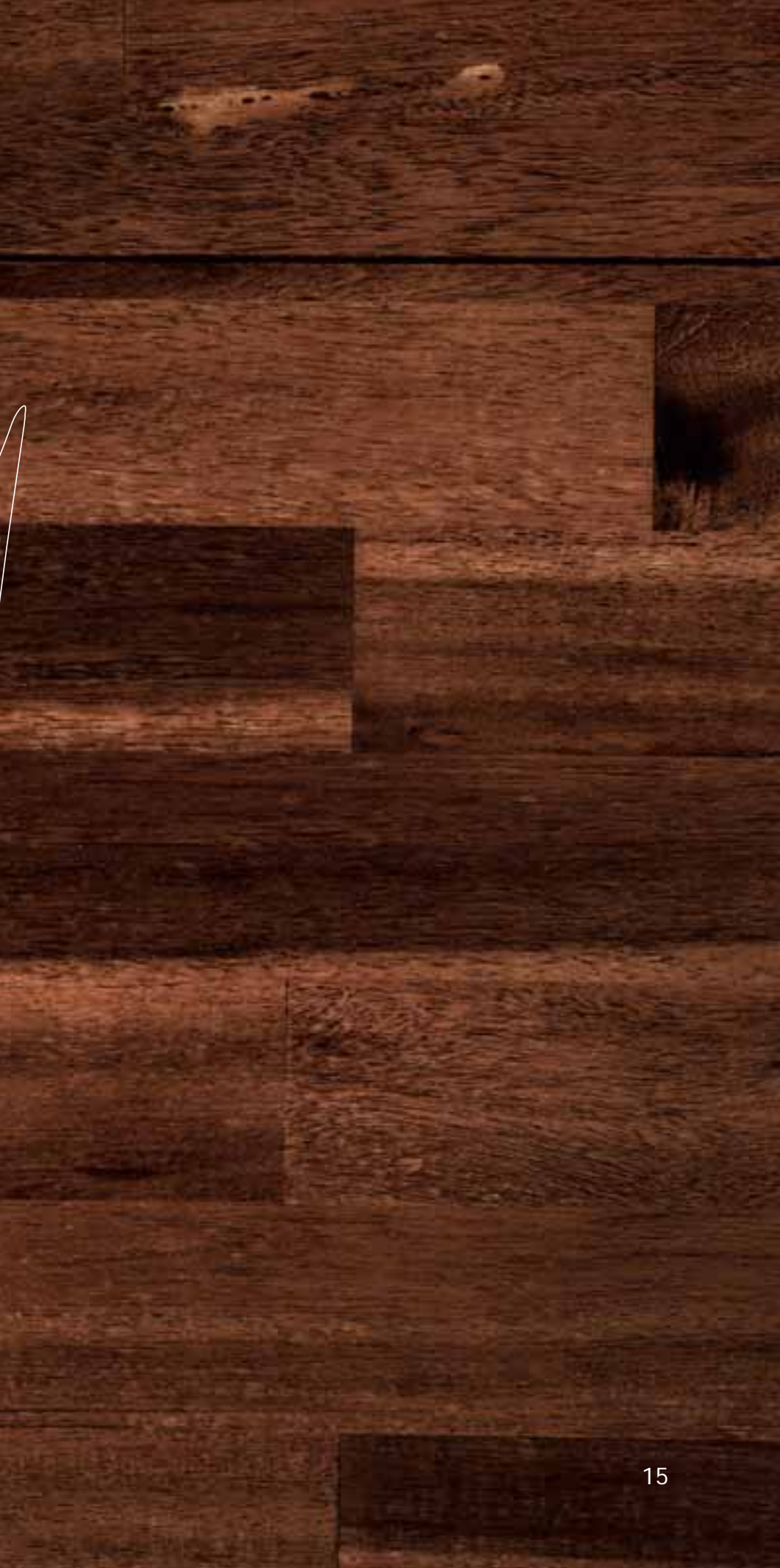

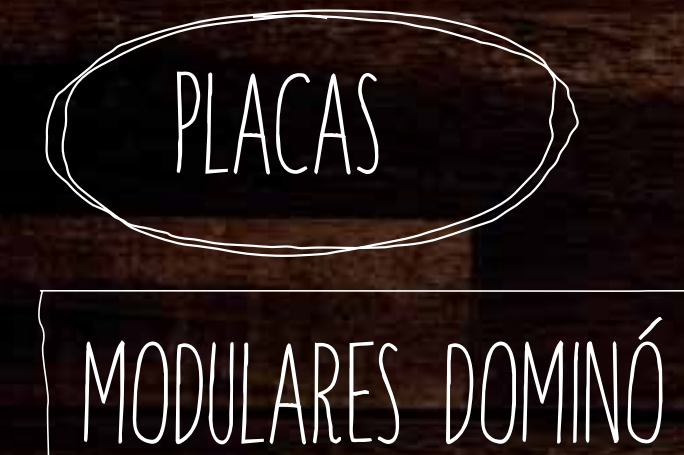

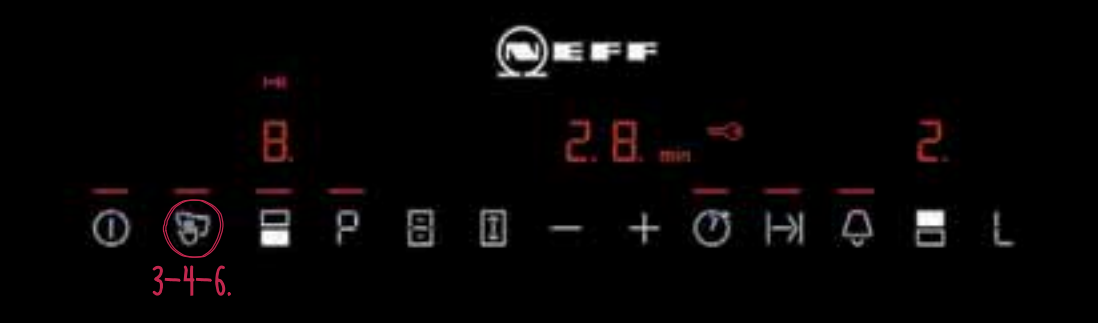

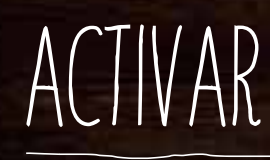

(1) Conectar la placa.

- En los 10 primeros segundos pulsar la tecla D durante 4 segundos.
- ③ Pulsar de nuevo para ir a los "Ajustes básicos", en el display aparecerá cy la alternativamente y como ajuste por defecto.
- 🕒 Pulsar varias veces 🗑 para encontrar la opción deseada.
- (5) El Modo Demo está en la posición C8.
  - 0 = desactivado (ajuste de fábrica)
  - 1 = activado (seleccionar esta opción)
- O Pulsar providente 4 segundos para guardar los cambios.

El Modo Demo está activo si en el display aparece "dE" durante 5 segundos; después de 5 segundos esta indicación se mostrará durante 5 segundos cada minuto.

#### DESACTIVAR

 Desconectar y volver a conectar el aparato a la red eléctrica.
 Pulsar cualquier tecla durante los 3 primeros minutos para desactivar el Modo Demo.
 En el display aparecerá "dE" y "OFF".

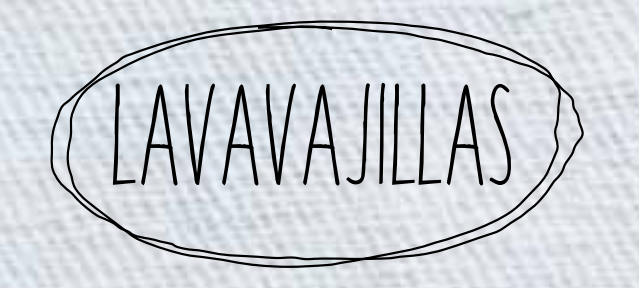

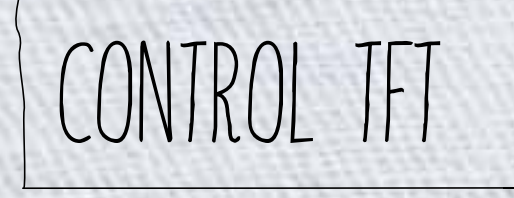

## MODELOS S727P80X1E, S517T80X2E Y S717T80Y0E

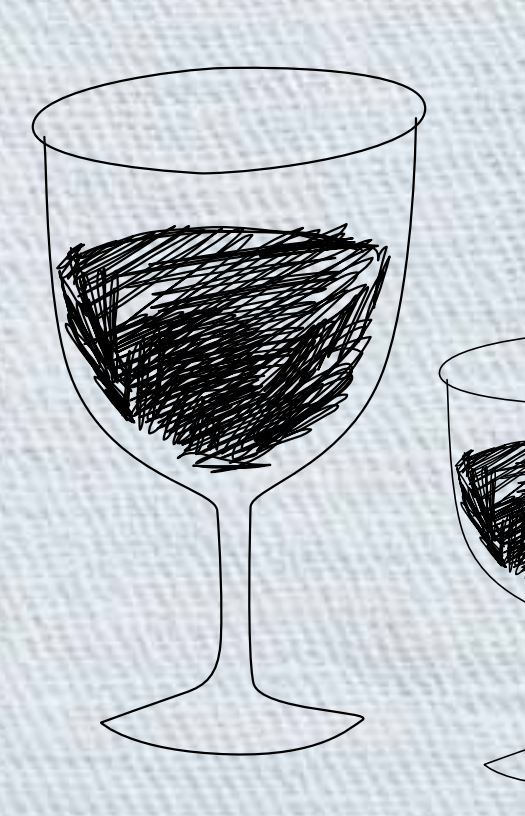

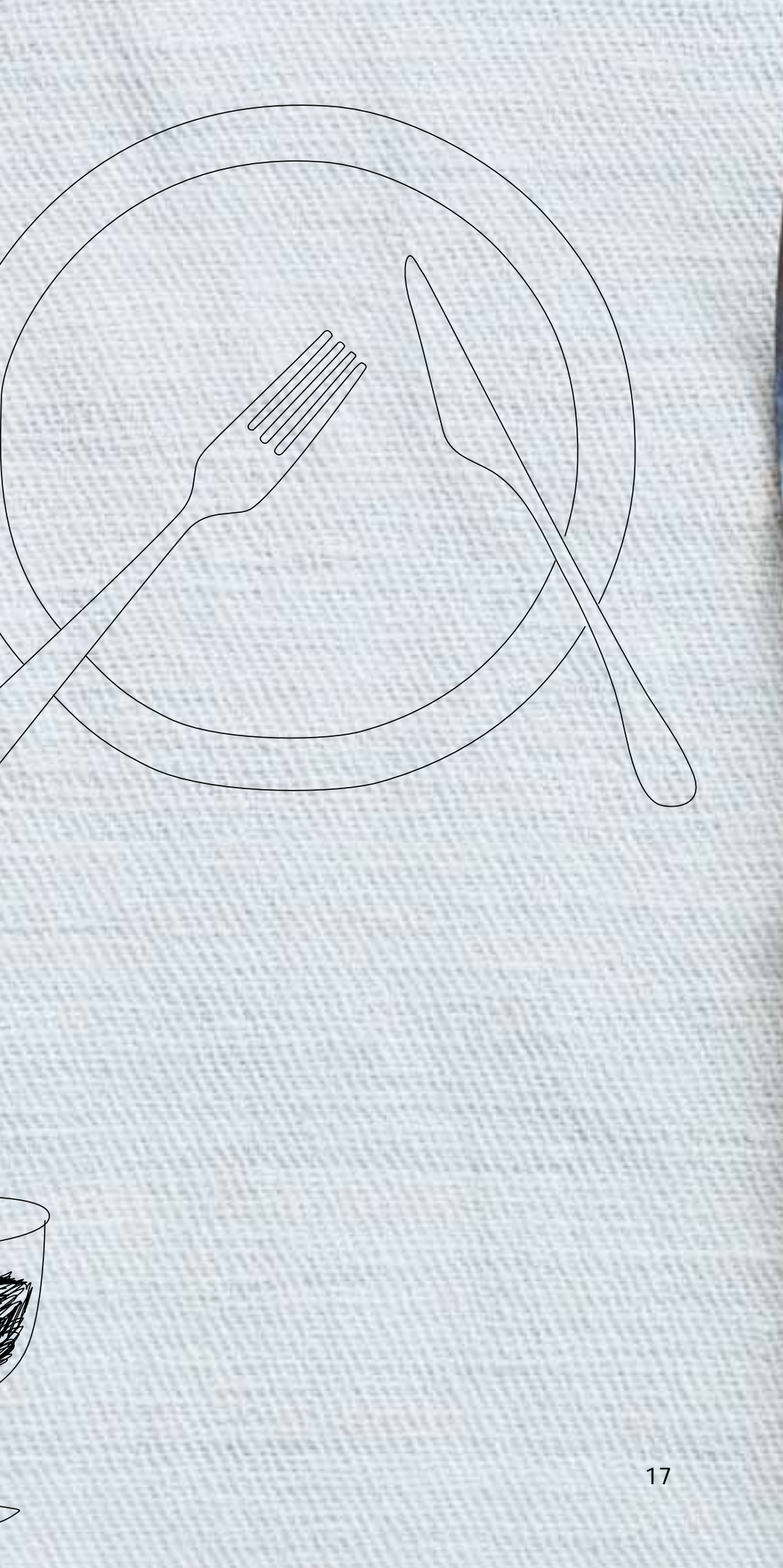

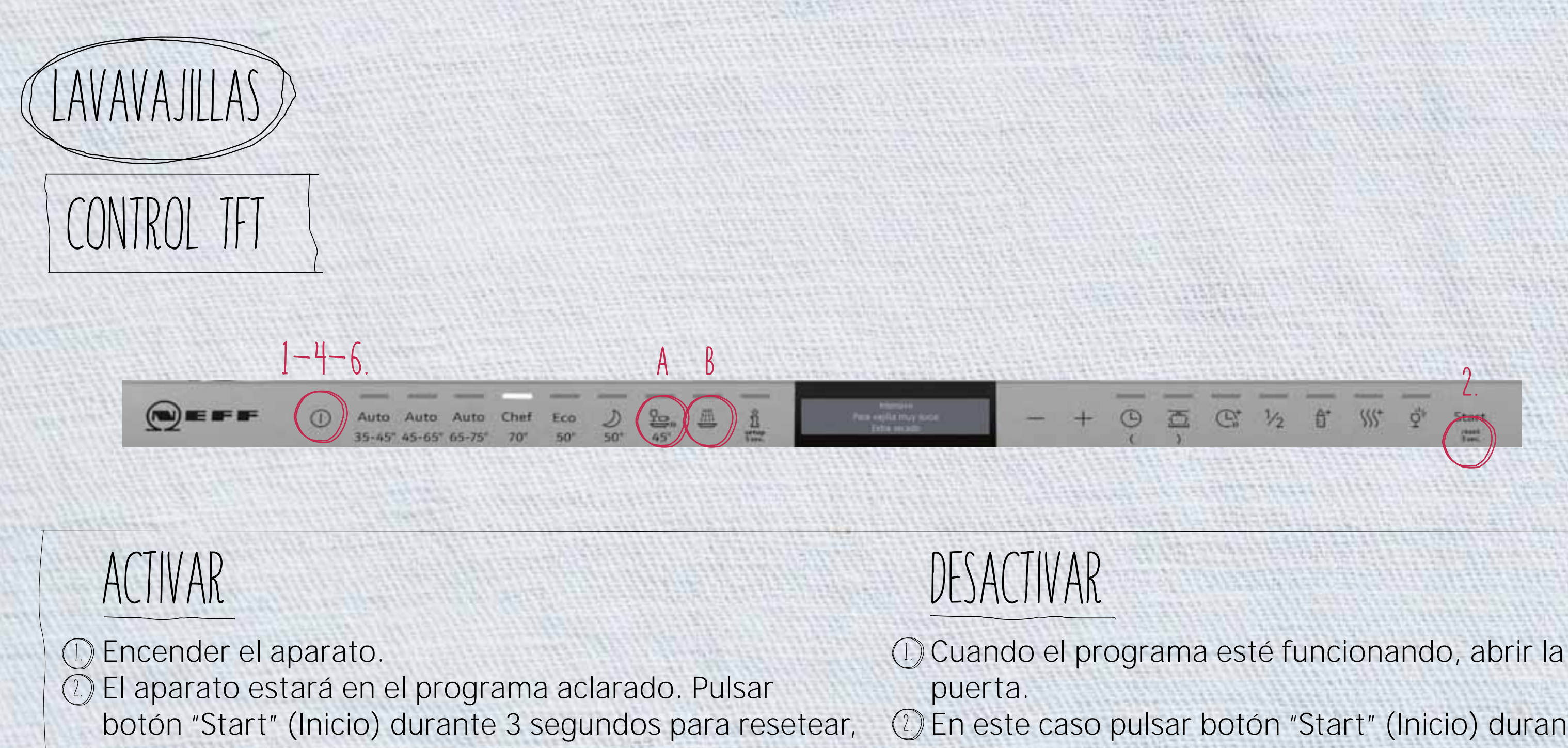

desconectar el aparato y conectarlo de nuevo.

③ El aparato estará en selección de programa.

(1) Apagar el aparato.

5 Pulsar y mantener las teclas "A" 🔜 + "B" 🚈.

Pulsar la tecla de encendido/apagado.

- ① Dejar de pulsar las teclas cuando aparezca PO en el display.
- Pulsar la tecla "A" La hasta que aparezca P7 en el display.

(1) Activar: Pulsar la tecla "B"

2 En este caso pulsar botón "Start" (Inicio) durante 3 segundos para resetear.

③ Pulsar a la vez y mantener, las teclas "A" 🖳 + "B" 🖳 (H) Desconectar el aparato usando la tecla de encendido/apagado.

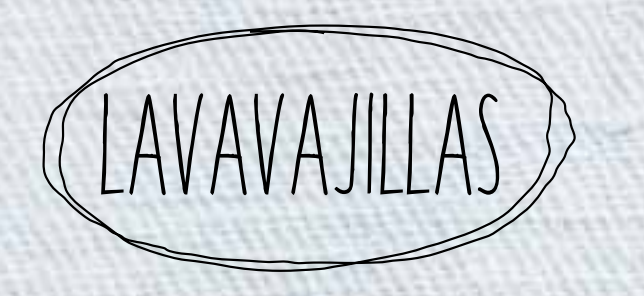

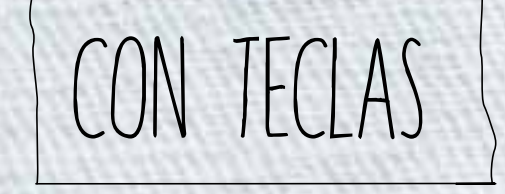

## MODELOS S72N65X5EU, S71N65X5EU, S51M63X7EU, S52N58X7EU, S51N58X7EU, S58T69X5EU

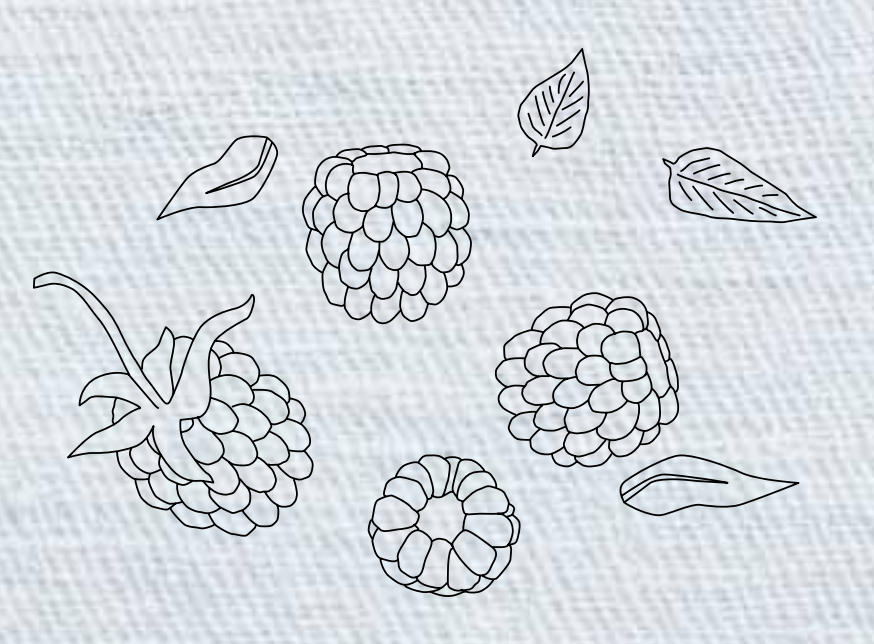

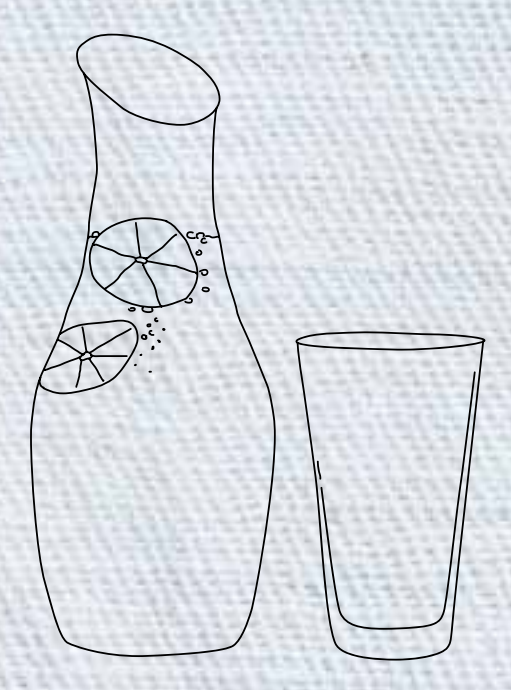

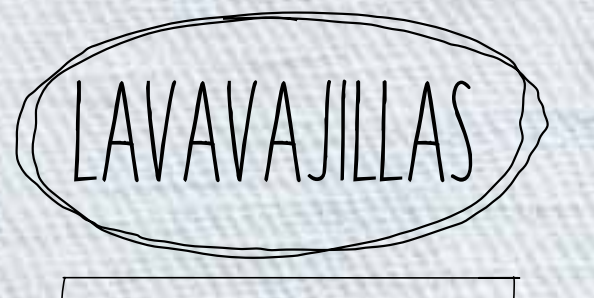

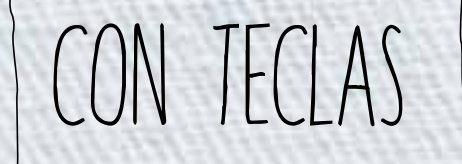

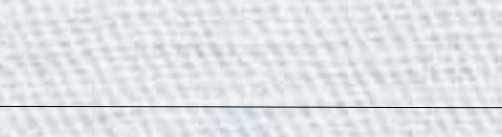

6) 60 60 (B) (B)

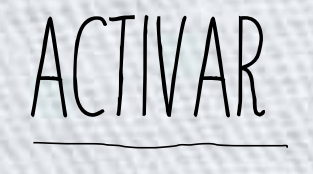

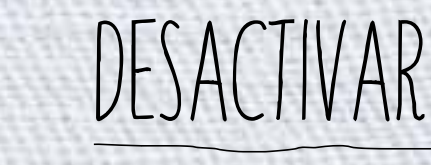

① Conectar el aparato.

(2) El aparato estará en el programa aclarado. En este caso pulsar botón "Start" (Inicio) durante 3 segundos para resetear, apagar el aparato y encenderlo de nuevo.

Ð

- ③ El aparato estará en selección de programa.
- (1) Desconectar el aparato.
- 5. Pulsar y mantener las teclas "A" 🔜 + "B" 🔟.
- Pulsar la tecla de encendido/apagado.
- Dejar de pulsar las teclas cuando aparezca PO en el display.
- Pulsar la tecla "A" hasta que aparezca P7 en el display.
- (9) Activar: Pulsar la tecla "B"
- (1) Cerrar la puerta, abrirla y volverla a cerrar.

 En este caso pulsar botón "Start" (Inicio) durante 3 segundos para resetear.
 Pulsar a la vez, y mantener, las teclas "A" = + "B" .
 Apagar el aparato usando la tecla de encendido/apagado.

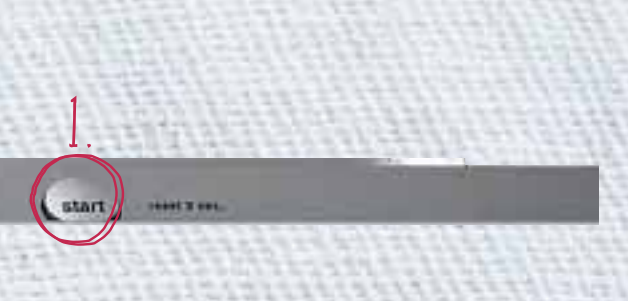

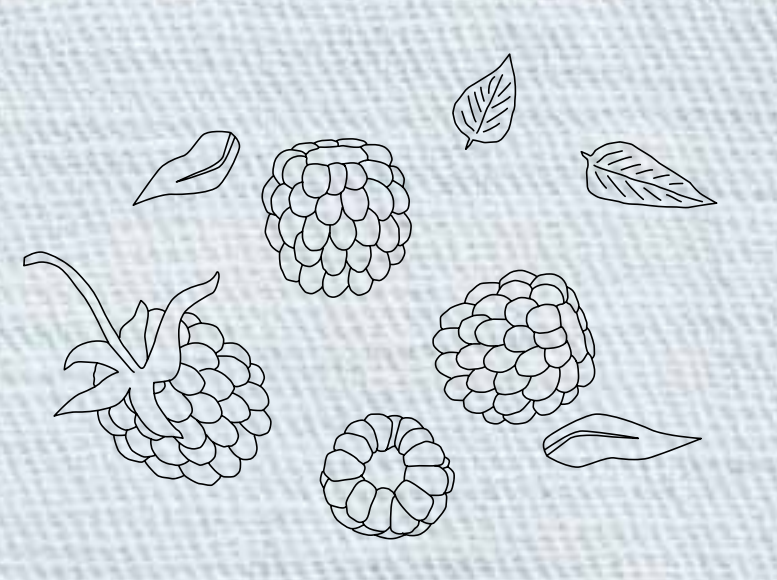

20

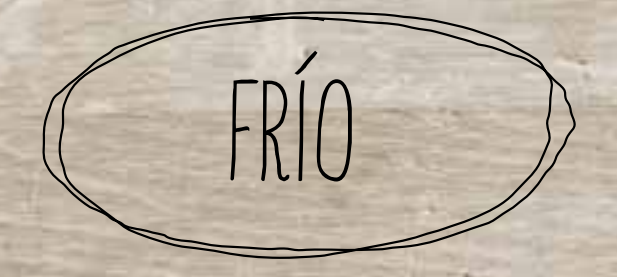

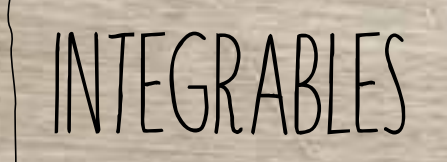

#### MODELOS K8345X0, G8320X0, K8315X0, G8120X0 Y K8115X0

## LIBRE INSTALACIÓN

### MODELOS K5898X4, K5897X4, K5886X4 Y K5885X4

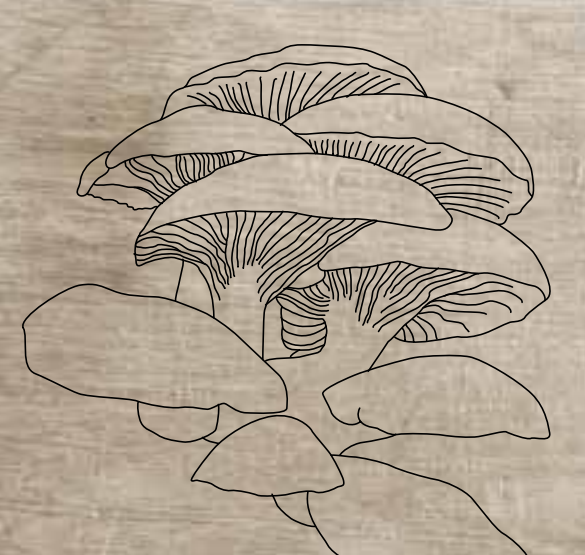

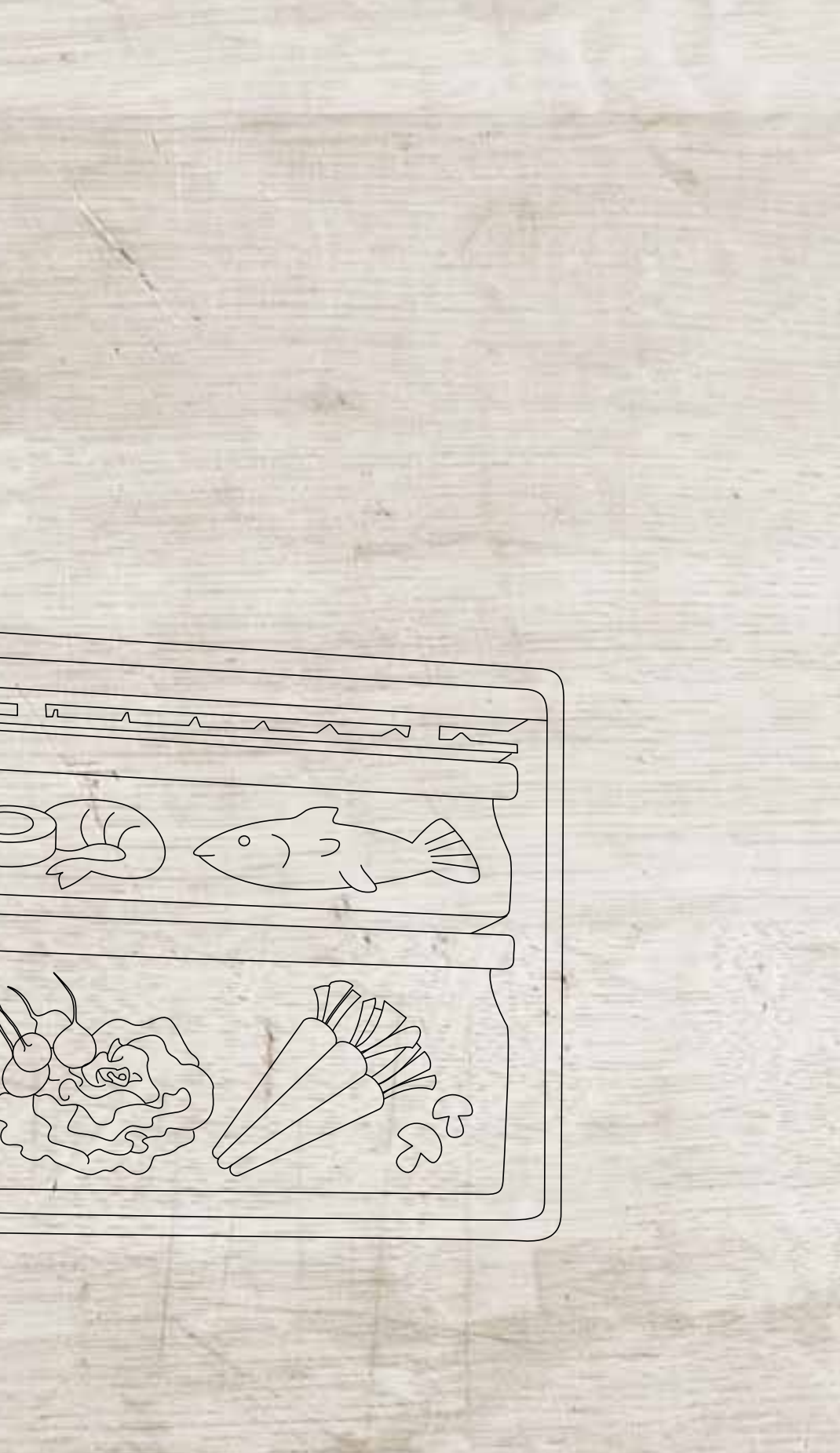

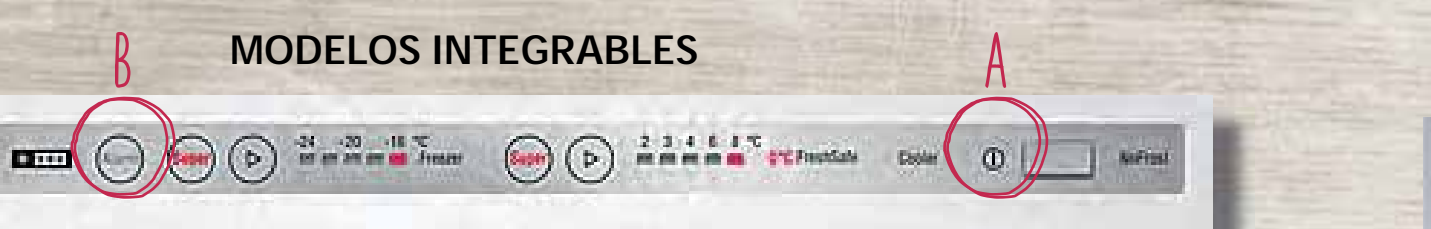

#### ACTIVAR

FRIO

- Conectar el aparato a la red eléctrica. (1.) Encender el aparato con la tecla "A" de encendido y apagado.
- Durante los 10 primeros segundos tras (3.)conectarlo pulsar la tecla "B" "Alarma" durante 10 segundos hasta oír una señal acústica. (1) El Modo Demo quedará activado.

#### DESACTIVAR

....

#### MODELOS DE LIBRE INSTALACIÓN:

- (1) Apagar el aparato con la tecla "A" de
  - encendido y apagado.
- 2) El Modo Demo quedará desactivado.

#### **MODELOS INTEGRABLES:**

- Pulsar la tecla "B" "Alarma" durante 10
- El Modo Demo quedará desactivado. (2.)

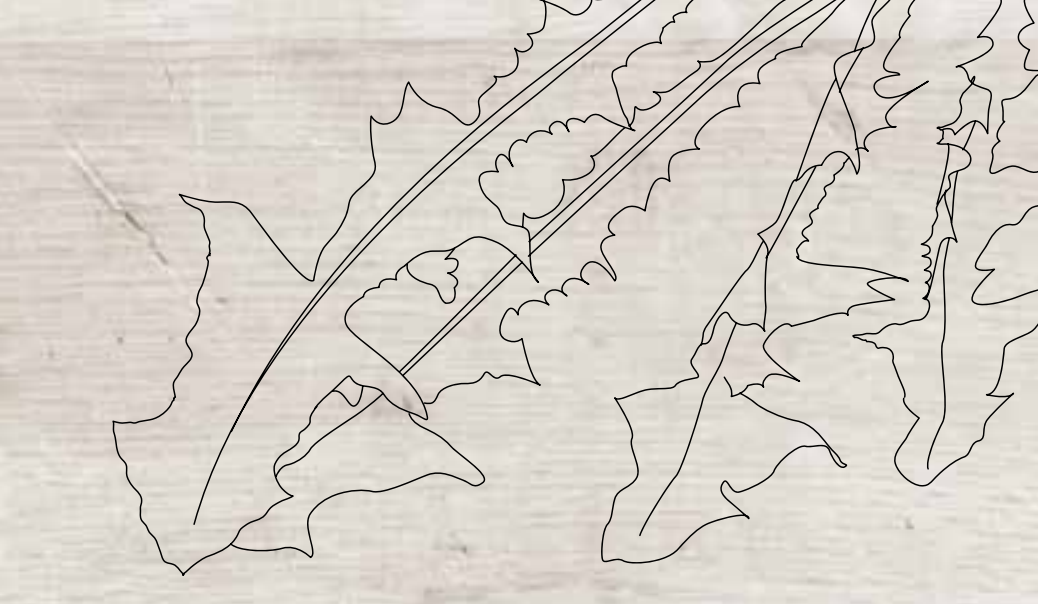

MODELOS DE LIBRE INSTALACIÓN

🔾 🕞 🖬 👘 📥 🗎 🏟 🕞 🚺 🍋

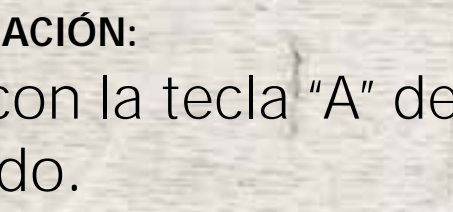

segundos hasta oír una señal acústica.

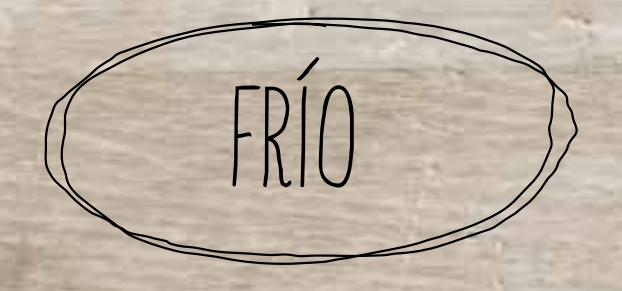

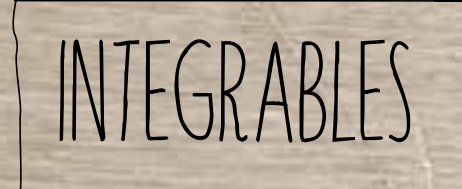

#### MODELOS KI6863D40, KI7863D30, GI7813C30, KI1813D30 Y KI1513F30

LIBRE INSTALACIÓN S MODELOS GS7343130 Y KS8348130

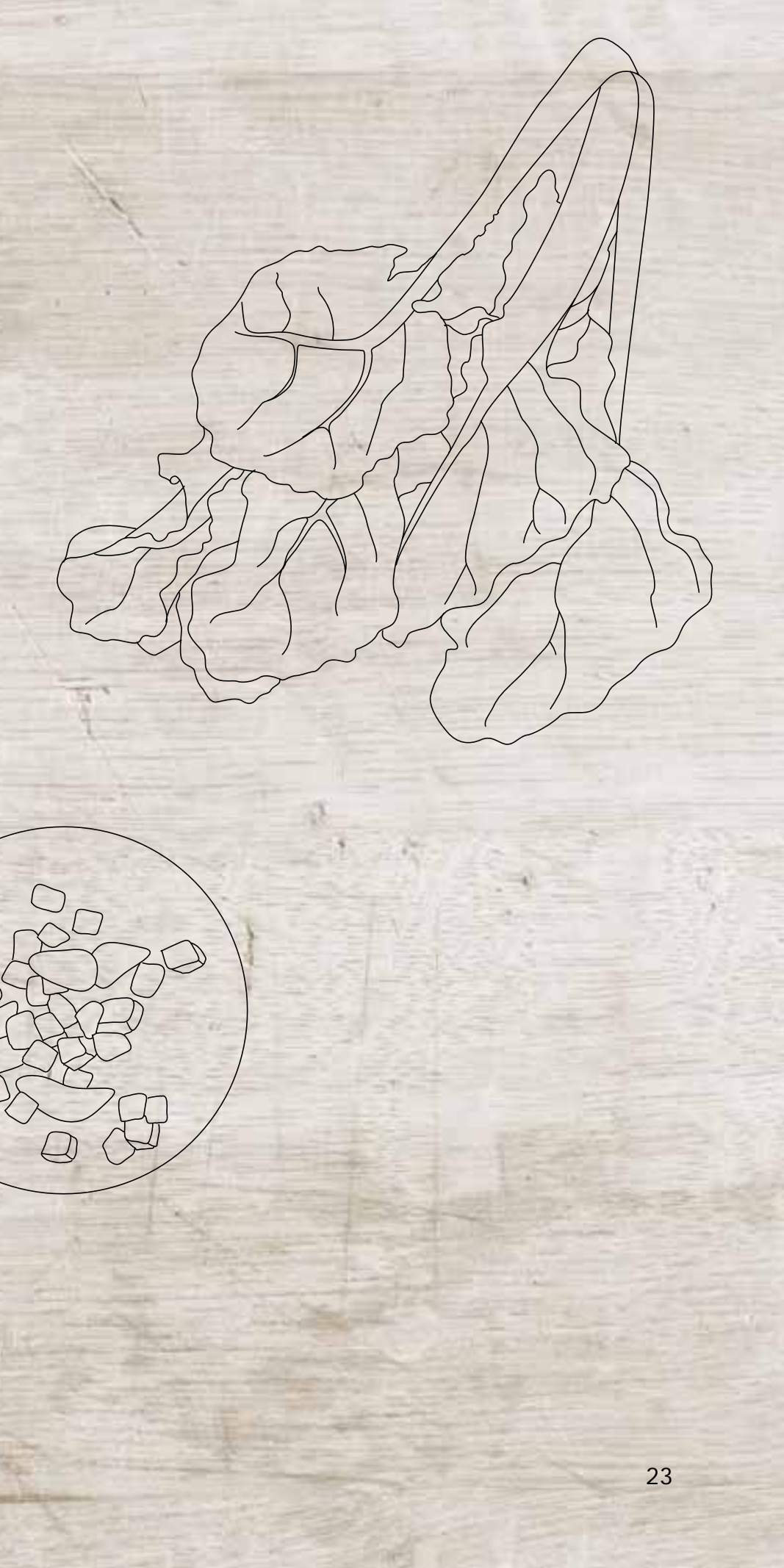

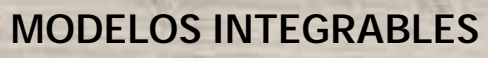

#### 

#### MODELOS DE LIBRE INSTALACIÓN

- 18 >

#### ACTIVAR

FRIO

 Conectar el aparato a la red eléctrica.
 Encender con la tecla "A" de encendido y apagado.
 Pulsar la tecla "B" "Alarma" durante 10 segundos (en los modelos integrables durante 15 – 17 segundos) hasta oír una señal acústica.
 El Modo Demo quedará activado y la luz interior funcionará.

.

#### DESACTIVAR

 Pulsar la tecla "B" "Alarma" durante 10 segundos hasta oír una señal acústica.
 El Modo Demo quedará desactivado.

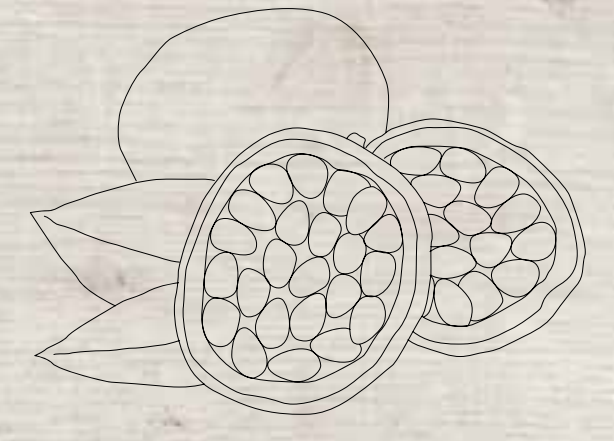

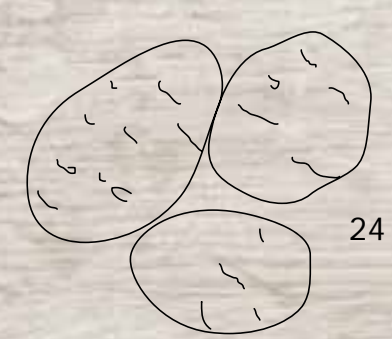

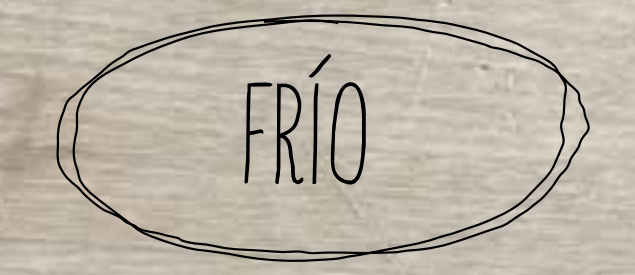

### MODELOS INTEGRABLES KI5862F30, KI5862S30 Y KI1812F30

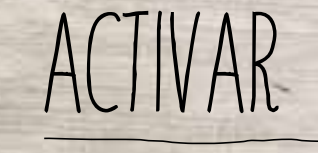

① Conectar el aparato a la red eléctrica.

② Encender el aparato con la tecla "A" de encendido y apagado.

③ Pulsar la tecla "B" "Ajuste de temperatura" durante

15 segundos hasta oír una señal acústica.

El Modo Demo quedará activado.

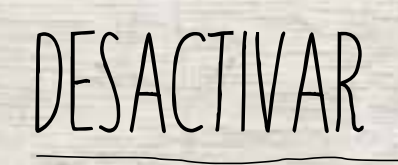

Super 2 3 4 6 8

.....

Pulsar la tecla "B" "Ajuste de temperatura" durante
 10 segundos hasta oír una señal acústica.
 El Modo Demo quedará desactivado.

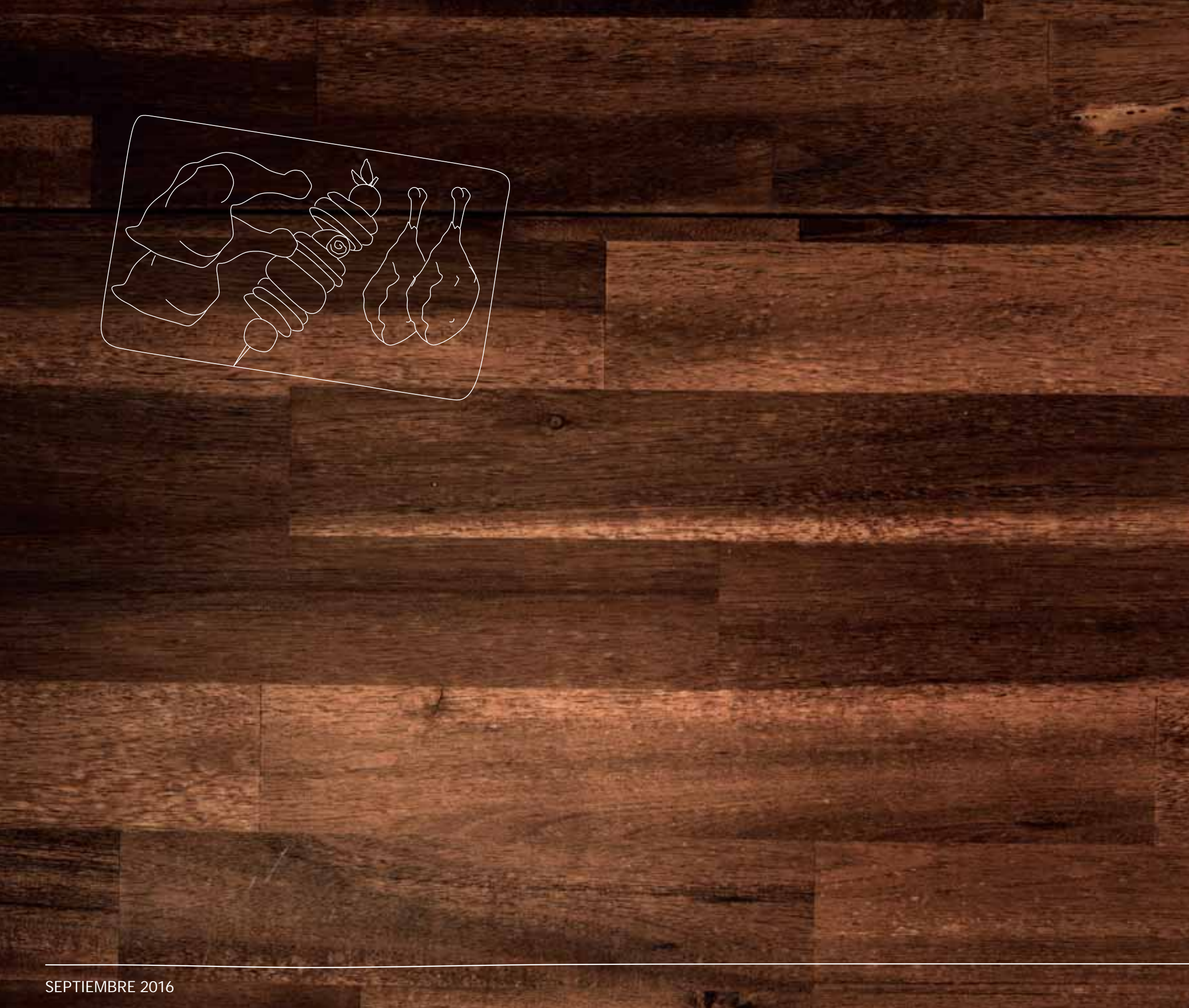

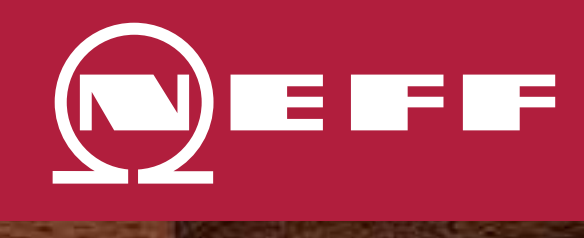

#### PASIÓN POR LA COCINA DESDE 1877